#### How to update your signature?

This guide is going to help you a step by step to update your green signature. Download the PowerPoint in the email so you can start.

Thank you for going GREEN!

### 1. ADD YOUR PERSONAL INFO

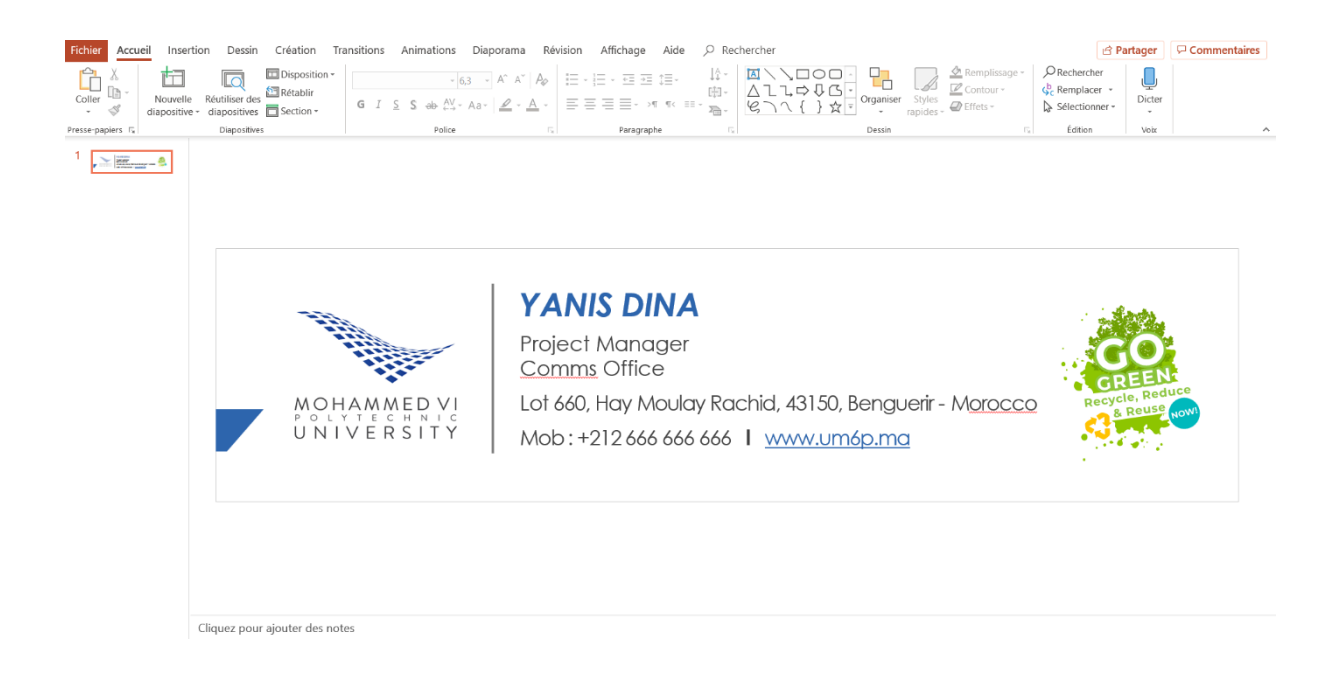

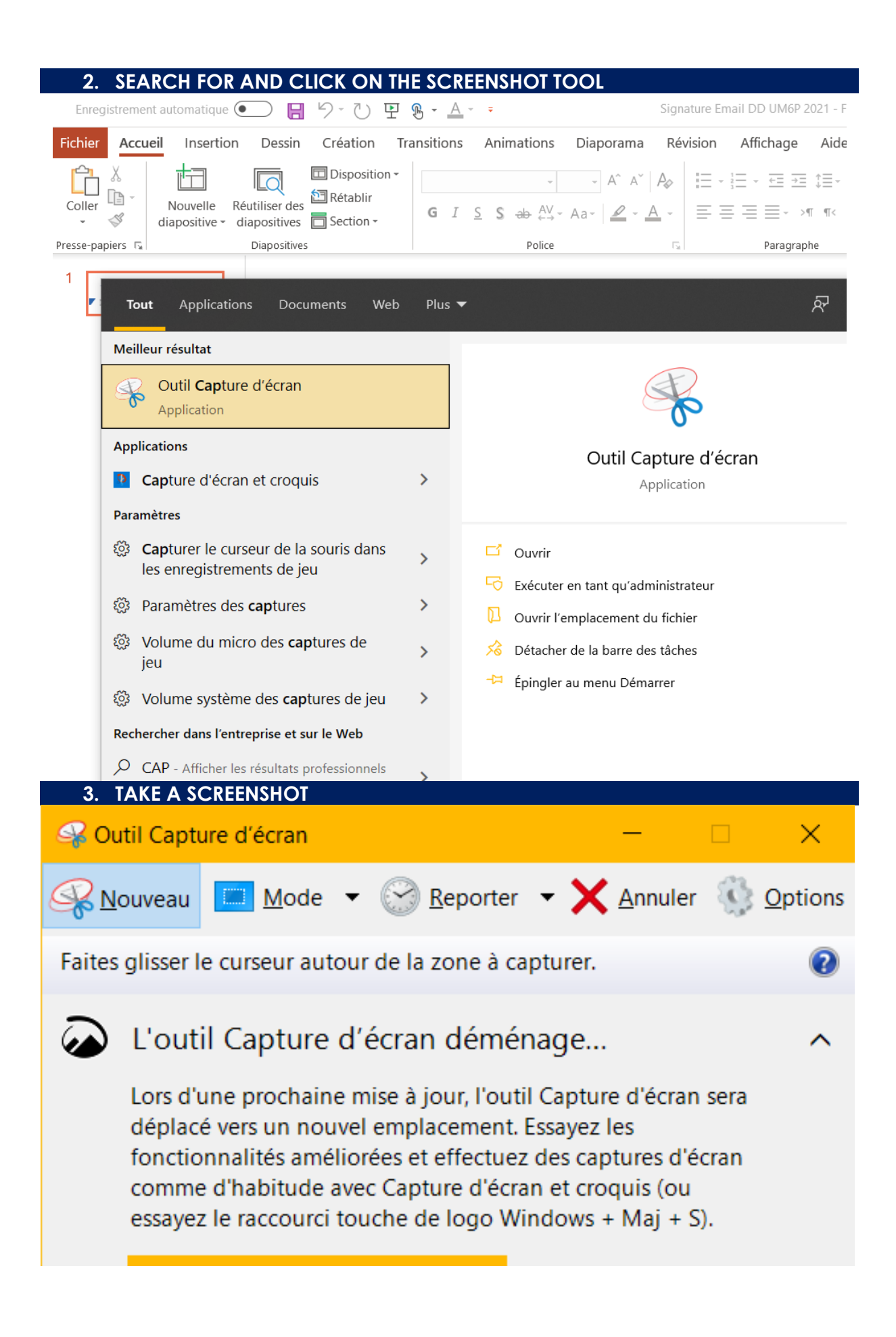

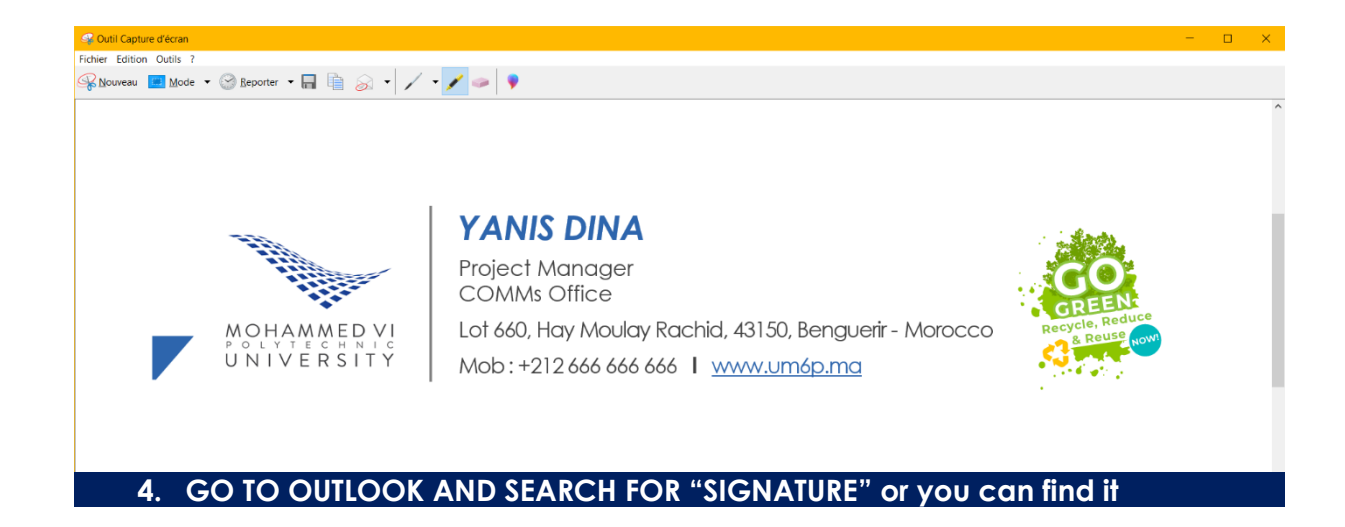

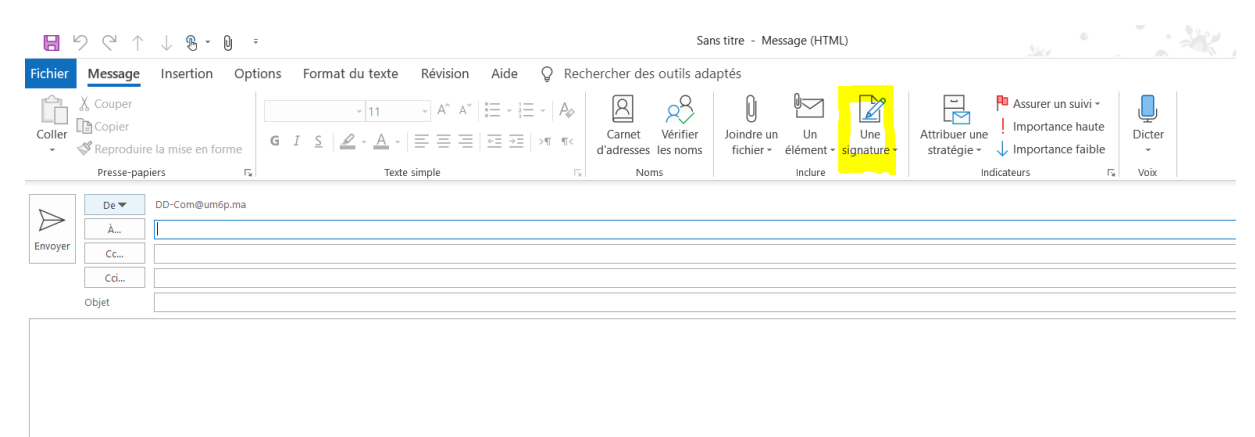

5. CLICK ON SIGNATURE AT THE BOTTOM

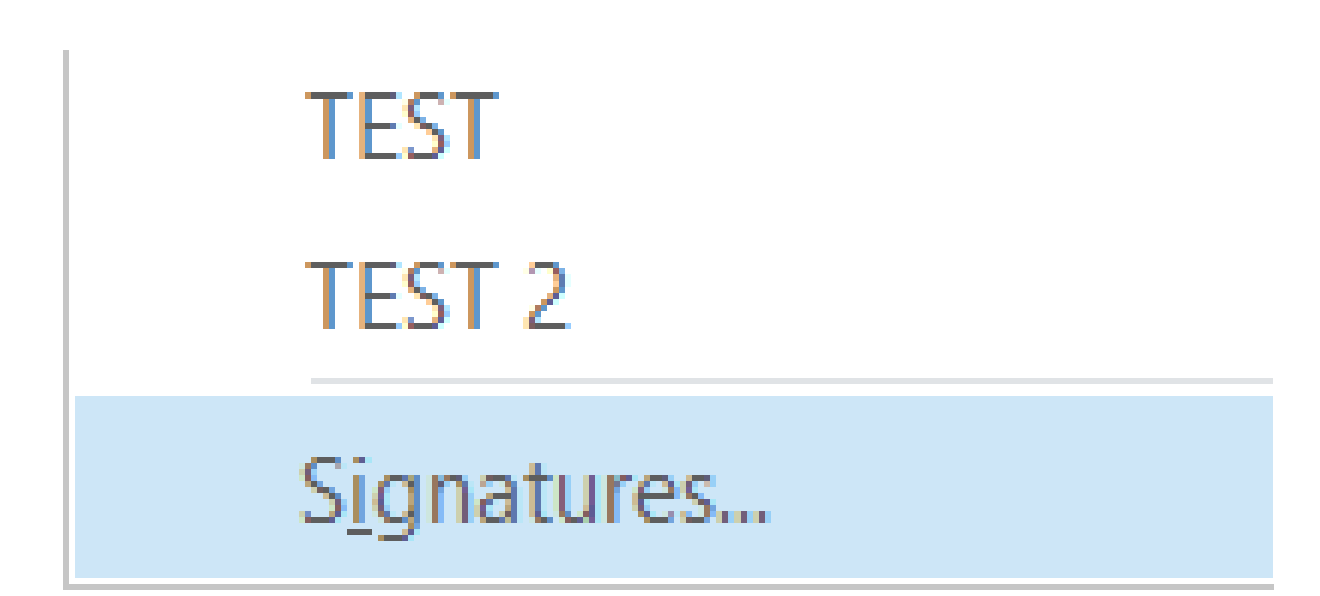

# 6. YOU CLICK ON " NOUVEAU " AND NAME IT

| TEST<br>TEST 2    |         |                     |                  | Nouveaux  |
|-------------------|---------|---------------------|------------------|-----------|
|                   |         |                     | ~                | Réponses/ |
| <u>S</u> upprimer | Nouveau | <u>E</u> nregistrer | <u>R</u> enommer | 1         |

Modifier la cignature

## 7. GO BACK TO YOUR SCREENSHOT AND CLICK ON " COPY/COPIER"

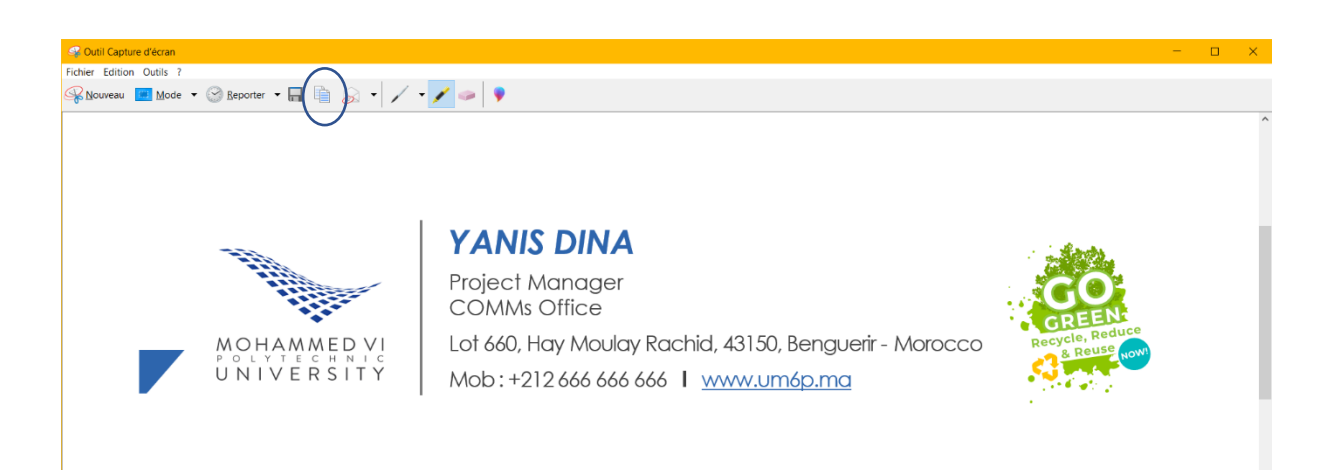

# 8. GO BACK TO YOUR OUTLOOK SIGNATURE AND PASTE IT (YOU CAN USE CTRL+V)

| Signatures et thème                                                                                                    | 2     | ×  |  |  |  |  |  |
|----------------------------------------------------------------------------------------------------|-------|----|--|--|--|--|--|
| Signature électronique Thème p <u>e</u> rsonnel                                                                                                    |       |    |  |  |  |  |  |
| Séle <u>c</u> tionner la signature à modifier Choisir une signature par défaut                                                                                                    |       |    |  |  |  |  |  |
| Compte de courrier                                                                                                    |       | ~  |  |  |  |  |  |
| TEST 2 Nouveaux <u>m</u> essages : Nouveaux <u>m</u> essages : Nouveaux <u>Nouveaux messages : Nouveaux m</u> essages : Nouveaux <u>Nouveaux messages : Nouveaux messages : Nouveaux <u>Nouveaux messages : Nouveaux messages : Nouveaux <u>Nouveaux messages : Nouveaux messages : Nouveaux <u>Nouveaux messages : Nouveaux messages : Nouveaux <u>Nouveaux messages : Nouveaux messages : Nouveaux <u>Nouveaux messages : Nouveaux messages : Nouveaux <u>Nouveaux messages : Nouveaux messages : Nouveaux <u>Nouveaux messages : Nouveaux messages : Nouveaux <u>Nouveaux messages : Nouveaux messages : Nouveaux <u>Nouveaux messages : Nouveaux messages : Nouveaux <u>Nouv</u></u></u></u></u></u></u></u></u></u></u> |       | ~  |  |  |  |  |  |
| Réponses/transferts :                                                                                                    |       | ~  |  |  |  |  |  |
| <u>S</u> upprimer <u>N</u> ouveau <u>E</u> nregistrer <u>R</u> enommer                                                                                                    |       |    |  |  |  |  |  |
| Mod <u>i</u> fier la signature                                                                                                    |       |    |  |  |  |  |  |
| Calibri (Corps) 🛛 11 🗳 G I S Automatique 💙 🚍 = = 🖬 📢 👪 Carte de visite 📑 🗮                                                                                                    |       |    |  |  |  |  |  |
| ^                                                                                                    |       |    |  |  |  |  |  |
| MOHAMMED VI<br>NIVERSITY<br>MODELATESTY<br>MODELATESTY<br>MODELAT                                                                                                    |       |    |  |  |  |  |  |
|                                                                                                    |       | ~  |  |  |  |  |  |
| ОК                                                                                                    | Annul | er |  |  |  |  |  |

#### 9. SAVE IT - CLICK ON 'ENREGISTRER' ? $\times$ Signatures et thème Signature électronique Thème p<u>e</u>rsonnel Séle<u>c</u>tionner la signature à modifier Choisir une signature par défaut Compte de courr<u>i</u>er $\sim$ TEST $\sim$ Nouveaux messages : TEST 2 $\sim$ Réponses/<u>t</u>ransferts : <u>Supprimer</u> <u>N</u>ouveau <u>Enregistrer</u> <u>R</u>enommer Modifier la signature × 11 $\sim$ Calibri (Corps) G I <u>S</u> Automatique $\searrow$ = = = $\blacksquare$ $\P1$ $\blacksquare$ Carte de visite $\square$ ^ **YANIS DINA** Project Manager ..... COMMs Office Lot 660, Hay Moulay Rachid, 43150, Benguerir - Morocco MOHAMMED VI UNIVERSITY Mob:+2126666666666666 | www.um6p.ma $\checkmark$ ок Annuler

|--|

| Signatures e                        | et thème                      |                                                                                                    | ? ×             |
|-------------------------------------|-------------------------------|----------------------------------------------------------------------------------------------------|-----------------|
| S <u>ig</u> nature é                | lectronique                   | Thème p <u>e</u> rsonnel                                                                                                    |                 |
| Séle <u>c</u> tionne                | r la signature à              | modifier Choisir une signature par défaut                                                                                                    |                 |
|                                     |                               | Compte de courrier                                                                                                    | ~               |
| TEST<br>TEST 2                      |                               | Nouveaux messages :                                                                                                    | ~               |
| TEST 3                              |                               | Réponses/ <u>t</u> ransferts :                                                                                                    | ~               |
|                                     |                               | ×                                                                                                    |                 |
| <u>S</u> uppr                       | imer <u>N</u>                 | Jouveau Enregistrer <u>R</u> enommer                                                                                                    |                 |
| Mod <u>i</u> fier la                | signature                     |                                                                                                    |                 |
| Calibri (C                          | Corps)                        | I11                                                                                                    | site 📑 🔒        |
|                                     | MOHAMM                        | Project Manager<br>COMMs Office<br>Lot 660, Hay Moulay Rachid, 43150, Benguerir - Morocco<br>Mob : +212 666 666 666 1 www.um6p.ma                                                                                                    | Annuler         |
| nsérer un lien h                    | ypertexte<br>Texte à afficher | r : https://um6p.ma/                                                                                                    | ? ×             |
|                                     |                               |                                                                                                    |                 |
| Fichier ou page<br>web existant(e)  |                               | file:///C:// Isers/maroua ameziane/AnnData/Roaming/Microsoft/Signatures/TES a                                                                                                    |                 |
|                                     | D <u>o</u> ssier actif        | , file:///C:/Users/maroua.ameziane/Downloads/TEST/BG                                                                                                    | a 🗸             |
| Empl <u>a</u> cement<br>dans ce doc |                               | file:///C:/Users/maroua.ameziane/AppData/Roaming/Microsoft/Signatures/TES<br>file:///C:/Users/maroua.ameziane/AppData/Roaming/Microsoft/Signatures/TES                                                                                             | $\sim$          |
| ***                                 | Pages                         | outlook:0000000E7A535549C9E2840922036451F7988C10100F677883559D1B4 ZIANE DD                                                                                                    | $\sim$          |
| Créer un<br>document                | Fichiers<br>ré <u>c</u> ents  | ms-gamingoverlay:///<br>file:///C:/Users/maroua.ameziane/Desktop/STAR5%202021/EN%201/SDAP%202<br>file:///C:/Users/maroua.ameziane/Desktop/STAR5%202021/EN%201/SDAP%202<br>file:///C:/Users/maroua.ameziane/Downloads/Screenshot_2021-04-27%20Signa |                 |
| Adre <u>s</u> se de<br>courrier     | Adr <u>e</u> sse :            | Itie:///C:/Users/maroua.ameziane/Documents/signature/signature/20Email%2(*)       https://um6p.ma/                                                                                                    | de visite 🛛 📑 📵 |
|                                     |                               |                                                                                                    | ^               |
|                                     |                               |                                                                                                    |                 |
|                                     |                               | COMMs Office                                                                                                    |                 |
|                                     |                               | MOHAMMED VI<br>UNIVERSITY<br>UNIVERSITY<br>Lot 660, Hay Moulay Rachid, 43150, Benguerir - Morocco<br>Mob:+212 666 666 666 I www.um6p.ma                                                                                                    | Ų               |
|                                     |                               | ОК                                                                                                    | Annuler         |

|         | 11. CLICI                                                                                        | ( ON « O                                                                                          | K » AND CH                                                           | IOOSE Y                                                                                                    | OUR SIG                                | NATURE                                          |                                              |                   |
|---------|--------------------------------------------------------------------------------------------------|---------------------------------------------------------------------------------------------------|----------------------------------------------------------------------|----------------------------------------------------------------------------------------------------|----------------------------------------|-------------------------------------------------|----------------------------------------------|-------------------|
| Fichier | Message Insertio                                                                                 | on Options Fo                                                                                     | ormat du texte Révision                                              | Aide Q Rech                                                                                                    | ercher des outils ada                  | aptés                                           |                                              |                   |
| Coller  | <ul> <li>Couper</li> <li>Copier</li> <li>Reproduire la mise e</li> <li>Presse-papiers</li> </ul> | n forme                                                                                           | $ \begin{array}{c c} & & \\ & & \\ & & \\ & \\ & \\ & \\ & \\ & \\ $ | III - III - Ap<br>IIII - III - Ap<br>IIII - III - III<br>IIII - III<br>IIII - III<br>IIII - III<br>IIII - III<br>IIII - IIII<br>IIII - IIII - III<br>IIII - IIII - III<br>IIII - IIII - III<br>IIII - IIII - IIII<br>IIII - IIII - IIII<br>IIII - IIII - IIII<br>IIII - IIII - IIII<br>IIII - IIII - IIII<br>IIII - IIII - IIII<br>IIII - IIII - IIII<br>IIII - IIII - IIII<br>IIII - IIII - IIII<br>IIII - IIII - IIII<br>IIII - IIII - IIII<br>IIII - IIII<br>IIII - IIII<br>IIII - IIII<br>IIIII - IIII<br>IIIII - IIII<br>IIIII - IIII<br>IIII - IIII<br>IIII - IIII<br>IIIII - IIII<br>IIII - IIII<br>IIII - IIII<br>IIIIIII<br>IIII - IIII<br>IIII - IIII<br>IIII - IIII<br>IIII - IIII<br>IIIII - IIII<br>IIII - IIII<br>IIII - IIII<br>IIIII<br>IIIII - IIII<br>IIIII<br>IIIII - IIII<br>IIIII<br>IIIII - IIII<br>IIIII<br>IIIII - IIII<br>IIIII<br>IIIII - IIII<br>IIIII<br>IIIII<br>IIIII<br>IIIII<br>IIIIII<br>IIII | Carnet Vérifier<br>d'adresses les noms | Joindre un Un Une<br>fichier - élément signatur | Attribuer une<br>stratégie v Importance fail | i - Dicter<br>ble |
| Envoyer | De ▼         DD-Com€           À                                                                 | ֆսm6p.ma                                                                                          |                                                                      |                                                                                                    |                                        |                                                 |                                              |                   |
|         | Objet                                                                                            |                                                                                                   |                                                                      |                                                                                                    |                                        |                                                 |                                              |                   |
|         | MOHAMMED VI<br>UNIVERSITY                                                                        | YANIS DINA<br>Project Manager<br>COMMs Office<br>Lot 660, Hay Moulay Ro<br>Mob : +212 666 666 666 | ichid, 43150, Benguerir - Morocco<br>I www.um6o.mg                   |                                                                                                    |                                        |                                                 |                                              |                   |